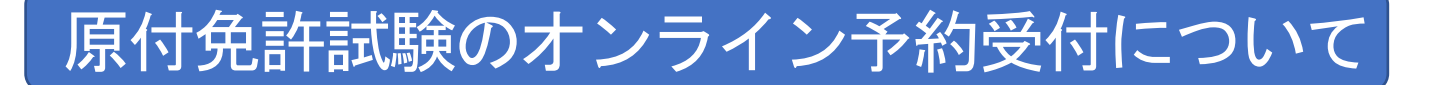

#### O対象者

1 栃木県に住所地があり、原付免許試験の受験を希望する方
 2 受験日に年齢が16歳以上の方

#### 〇試験日

月曜日から金曜日(土曜日、日曜日、祝日、休日を除く。)

### 〇予約方法

- 1 パソコン、スマートフォンを利用したオンライン予約 オンライン予約ページは<u>こちら(外部サイト)</u> もしくは 下記の二次元コードをスマートフォンで読み取り 回答:
- 2 「栃木県電子申請システム」ホームページにアクセスします。

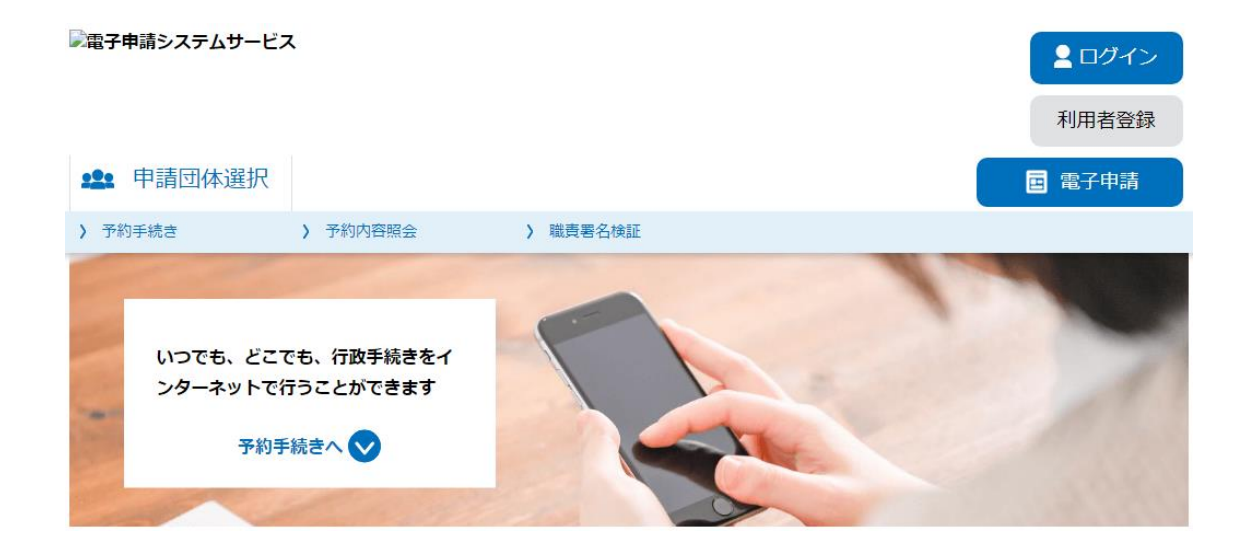

| 索メニュー<br>索する」 ボ   | の「手続き名」<br>タンを押下しま | に「原付」と<br>す。 | 入力し、「絞   |
|-------------------|--------------------|--------------|----------|
| <b>Q</b> 手続き選択をする | ナれヨ                | <b>- 祝さ</b>  | 🔗 予約をする  |
| 検索項目を入力(          | (選択)して、手続きを検索し     | てください。       |          |
| 検索キーワード           | 原付                 |              | 類義語検索を行う |
| 利用者選択             | 個人が利用できる手続き        | 法人が利用できる手続き  |          |
|                   | 絞り込みて              | で検索する >      |          |

4 検索結果一覧から「原付免許学科試験」を選択してください。

| 手続き一覧                 |                   |  |
|-----------------------|-------------------|--|
| <b>並び替え</b> 受付開始日時 降順 | ▼ 表示数変更 20件ずつ表示 ▼ |  |
|                       | 1                 |  |
| 原付免許学科試験              |                   |  |
| 受付開始日時受付終了日時          |                   |  |

5 予約申込に関する事項で「上記内容に同意する」ボタンを押下 します。その後、予約を入れたい日を選択してください。

| 3 | 3 心身に病気や障害のある方は事前に相談してください。 |             |  |  |  |  |
|---|-----------------------------|-------------|--|--|--|--|
|   |                             | ✓ 上記内容に同意する |  |  |  |  |

※予約状況をクリックすると時間選択画面へ進みます。 5/16に予約を入れたい場合は「05/16(木)」をクリック

| 施設名                           | 予約枠名            | <3か月<br><1か月<br><2週前 | 加月前     3か月       加月前     2024年       1か月     2024年 |              |              |              |              |              |              |              |              |              | ○月後><br>○月後><br>2週後> |              |              |
|-------------------------------|-----------------|----------------------|-----------------------------------------------------|--------------|--------------|--------------|--------------|--------------|--------------|--------------|--------------|--------------|----------------------|--------------|--------------|
|                               |                 | 05/12<br>(日)         | 05/13<br>(月)                                        | 05/14<br>(火) | 05/15<br>(水) | 05/16<br>(木) | 05/17<br>(金) | 05/18<br>(土) | 05/19<br>(日) | 05/20<br>(月) | 05/21<br>(火) | 05/22<br>(水) | 05/23<br>(木)         | 05/24<br>(金) | 05/25<br>(土) |
| <u>栃木県運転免</u><br><u>許センター</u> | 原付試験の予<br>約申し込み | -                    | -                                                   | -            | - (          | 0            | 0            | -            | -            | 0            | 0            | 0            | 0                    | 0            | -            |

6 「08:00」の「O」を選択して、「予約する」ボタンを押下して ください。

| 予約枠名        | 08     | 3:00 | 予約枠名        |  |  |
|-------------|--------|------|-------------|--|--|
| 原付試験の予約申し込み | _      | 0    | 原付試験の予約申し込み |  |  |
| く 施設選択へ戻る   | 予約する > |      |             |  |  |

7 「利用者登録せずに申し込む方はこちら」をクリックしてくだ さい。

| 利用者ログイン                              |                                           |
|--------------------------------------|-------------------------------------------|
| 手続き名                                 | 原付免許学科試験                                  |
| 受付時期                                 |                                           |
| 利用者登録される方は、画面上部の<br>ただし、仮予約は無効になります。 | 利用者登録せずに申し込む方はこちら ><br>リ用者登録ボタンを押下してください。 |

8 利用規約に同意頂いた後、メールアドレス入力画面で登録した アドレスに申込画面のURLが記載されたメールが送信されます。

| 連絡先メールアドレスを入力してください            |
|--------------------------------|
|                                |
|                                |
| 連絡先メールアドレス (確認用) を入力してくたさい 10須 |
|                                |
| く     説明へ戻る     完了する     >     |

- 9 申込画面で必要事項を入力し、「申込む」ボタンをクリックす ると、予約番号を記載された「予約完了メール」が送信されます。
- 10 予約番号は受験日に必要となるため、第三者に知られないよう にしてください。
- 11 複数の予約は認めません。判明した場合は無効となります。

〇予約キャンセル(取下げ)について

1 「栃木県電子申請システム」ホームページにアクセスし、「予 約内容照会」をクリックします。

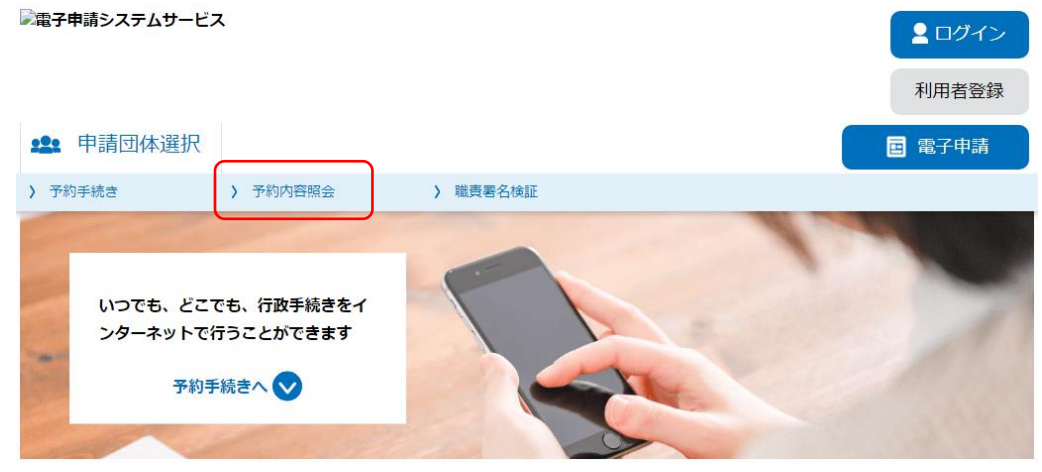

 メールで送られてきた「予約番号」「パスワード」を入力し、 「照会する」をクリックしてください。

| 予約照会                                                                             |
|----------------------------------------------------------------------------------|
| 予約番号を入力してください                                                                    |
|                                                                                  |
| テ約完丁画面、通知メールに記載された<br>予約番号をご入力ください。                                              |
| パスワードを入力してください                                                                   |
| 予約完了画面、通知メールに記載された                                                               |
| バスワードをご入力ください。                                                                   |
| 予約番号、パスワードは半角英数字記号(英字:大文字・小文字)で入力して下さい。<br>前後にスペースが入ると正しく認識されず、照会できませんのでご注意ください。 |
| ログイン後に申込を行われた方は、ログインしていただくと、 予約番号やパスワードを使用せずに照会できます。                             |
| 照会する >                                                                           |

- 3 画面下の「取下げ事由」を入力し、「取下げる」をクリックし てください。
- 4 内容を確認し、「取下げる」をクリックしてください。 以上で取下げが完了します。

| 予約情報             | 予約情報                      |  |  |  |  |  |
|------------------|---------------------------|--|--|--|--|--|
| 予約施設             | 栃木県運転免許センター               |  |  |  |  |  |
| 予約日時と予約対象        | 08時30分~09時00分 原付試験の予約申し込み |  |  |  |  |  |
|                  |                           |  |  |  |  |  |
| 申請者氏名            | 警察 太郎                     |  |  |  |  |  |
| 申請者のカナ氏名         | ケイサツ タロウ                  |  |  |  |  |  |
| 申請者の生年月日         | 2000年04月01日               |  |  |  |  |  |
| 申請者本籍の郵便番号       | 3220017                   |  |  |  |  |  |
| 申請者の本籍           | 栃木県鹿沼市下石川681              |  |  |  |  |  |
| 申請者住所の郵便番号       | 3220017                   |  |  |  |  |  |
| 申請者住所            | 栃木県鹿沼市下石川681              |  |  |  |  |  |
| 申請者の電話番号         | 0289760110                |  |  |  |  |  |
| ※確認後、必ずブラウザを閉じてく | ください。                     |  |  |  |  |  |

※申込んだ内容を修正する場合は、【修正する】ボタンを選択してください。

| < | 予約照会へ戻る |   | 再申込する | > |
|---|---------|---|-------|---|
|   | 修正する    | > | 取下げる  | > |

## 〇問合せ先 ・予約の内容に関すること 栃木県警察本部交通部運転免許管理課 学科試験係 0289-76-0110 (平日 午前8時30分から午後5時15分まで 年末年始を除く) ・システムの操作方法・トラブルに関すること コールセンター 固定電話:0120-464-119(フリーダイヤル) 携帯電話:0570-041-001(有料) (平日 午前9時00分から午後5時00分まで 年末年始を除く)

# よくある質問

Q1 1日に行う試験は何回ですか。

→原付免許学科試験は1日1回実施します。

Q2 自分のパソコンやスマートフォン以外でも予約はできますか。

→ホームページの閲覧やメールの送受信が可能であれば、自分以外のパソコンやスマートフォンからでも予約することは可能です。

- Q3 予約は受験者本人しか取ることはできませんか。家族など、代理の者でも取ることが できますか。
  - →予約画面の操作は、必ずしも受験者本人が操作する必要はなく、家族等の代理人 が予約を取ることも可能です。

ただし、申し込む際の氏名等は、受験される方の氏名を入力してください。

- Q4 インターネット環境が整っていない(パソコンやスマートフォンが全く使えない)場合は どうすればよいですか。
  - →運転免許センター学科試験係に相談してください。
- 栃木県鹿沼市下石川681 電話番号0289-76-0110 受付時間 平日の16:00~17:00 Q5 予約しないで受験に行った場合、受験できますか。
  - →受験できません。事前の予約が必要です。

なお、当日の試験枠にキャンセルが発生すれば、受験できる場合もありますが、長 時間お待ちいただく必要があるほか、必ずしも受験できるとは限りません。

- Q6 複数回の予約を取ることができますか。
  - →複数回の予約はできません。

なお、複数の予約が確認された場合、全ての予約が無効となり、取り消される場合 があります。

- Q7 同じメールアドレスから複数の受験者を予約することは可能ですか。
  - →できません。

同じメールアドレスで予約できるのは1人だけです。

なお、学科試験に不合格となり、改めて予約する場合は、前回予約で使用したメール アドレスから予約することができます。

- Q8 予約入力の際、誤った情報を入力してしまいました。
  - →予約を取り直す必要はありません。氏名の漢字等軽微な入力誤りであれば、受験当日、窓口で誤入力した旨を申し出てください。
- Q9 予約した日に行けなくなりました。予約の削除・変更はできますか。

→栃木県電子申請システムから予約キャンセル(取下げ)を行ってください。